## <u>ਤਿਆਰ ਪਾਸਪੋਰਟਾਂ ਲੈਣ ਲਈ ਪਬਲਿਕ ਐਡਵਾਇਜ਼ਰੀ</u>

ਲੋਕਾਂ ਦੀ ਆਵਾਜਾਈ 'ਤੇ ਕੋਵਿਡ -19 ਨਾਲ ਸੰਬੰਧਤ ਪਾਬੰਦੀਆਂ ਅਤੇ ਕੌਂਸੁਲਰ ਸੇਵਾਵਾਂ ਦੀ ਅਸਥਾਈ ਮੁਅੱਤਲੀ ਦੇ ਕਾਰਨ, ਭਾਰਤ ਦੇ ਕੌਂਸਲੇਟ ਜਨਰਲ ਮਿਲਾਨ ਨੇ ਫੈਸਲਾ ਕੀਤਾ ਹੈ ਕਿ ਰਜਿਸਟਰਡ ਪੋਸਟ ਦੁਆਰਾ ਤਿਆਰ ਨਵੇਂ ਪਾਸਪੋਰਟ ਭੇਜਣੇ ਹਨ. ਇਹ ਪਹਿਲ ਮੌਜੂਦਾ ਕੋਵਡ -19 ਐਮਰਜੈਂਸੀ ਦੌਰਾਨ ਭਾਰਤੀ ਨਾਗਰਿਕਾਂ ਦੀ ਮਦਦ ਕਰਨਾ ਹੈ, ਤਾਂ ਜੋ ਉਹ ਆਪਣੇ ਤਿਆਰ ਪਾਸਪੋਰਟ ਲੈਣ ਲਈ ਜਾਣ ਤੋਂ ਬਚ ਸਕਣ।

2. ਇਸ ਲਈ, ਭਾਰਤੀ ਕੌਂਸਲੇਟ ਜਨਰਲ ਆਫ ਇੰਡੀਆ ਮਿਲਾਨ ਦੇ ਅਧਿਕਾਰ ਖੇਤਰ ਵਿੱਚ, ਉੱਤਰੀ ਇਟਲੀ ਵਿੱਚ ਵਸਦੇ ਭਾਰਤੀ ਨਾਗਰਿਕ, ਪੋਸਟ ਇਟਾਲੀਅਨ ਦੀ ਰਜਿਸਟਰਡ ਪੋਸਟ (Posta Raccomandata)ਦੁਆਰਾ ਹੇਠ ਲਿਖਤ ਦਸਤਾਵੇਜਾ ਨੂੰ ਕੌਂਸਲੇਟ ਨੂੰ ਭੇਜ ਕੇ, ਇਸ ਸਹੂਲਤ ਦਾ ਲਾਭ ਲੈ ਸਕਦੇ ਹਨ।

(i) ਰੱਦ ਕਰਨ ਲਈ ਮੌਜੂਦਾ (ਪੁਰਾਣਾ) ਪਾਸਸਪੋਰਟ

(ii) ARN/file number ਨਾਲ ਪਾਸਪੋਰਟ ਅਰਜ਼ੀ ਜਮ੍ਹਾਂ ਕਰਨ ਦੀ ਰਸੀਦ ਦੀ ਕਾਪੀ

(iii) ਪ੍ਰੀ-ਪੇਡ ਸਵੈ-ਐਡਰੈਸਡ ਰਜਿਸਟਰਡ ਪੋਸਟ ਲਿਫਾਫ਼ਾ(Busta Pre-affrancata Posta Raccomandata) ਪੋਸਟ ਇਟਾਲੀਅਨ ਤੋਂ (ਬਿਨੈਕਾਰ ਨੂੰ ਨਵਾਂ ਪਾਸਸਪੋਰਟ ਅਤੇ ਪੁਰਾਣਾ ਰੱਦ ਪਾਸਸਪੋਰਟ ਵਾਪਸ ਭੇਜਣ ਲਈ)

3. ਸਵੈ- ਐਡਰੈਸਡ ਰਜਿਸਟਰਡ ਡਾਕ ਲਿਫਾਫ਼ਾ ਜੋ ਕਿ ਸਹੀ ਪਤੇ ਤੇ ਤੁਹਾਡੇ ਨਵੇਂ ਪਾਸਪੋਰਟ ਪਹੁੰਚਾਉਣ ਦੀ ਸੁਰੱਖਿਆ ਨੂੰ ਯਕੀਨੀ ਬਣਾਏਗਾ. ਕਿਰਪਾ ਕਰਕੇ ਬਿਨਾਂ ਕਿਸੇ ਗਲਤੀ ਦੇ ਆਪਣੇ ਸਹੀ ਪਤੇ ਨੂੰ ਸਹੀ ਤਰ੍ਹਾਂ ਭਰੋ।

4. ਜੇਕਰ ਤੁਹਾਡੇ ਕੋਲ ਸਧਾਰਣ 36 ਪੰਨਿਆਂ ਦਾ ਪਾਸਪੋਰਟ ਹੈ ਤਾਂ ਰਿਟਰਨ ਪੋਸਟ ਲਈ 100 ਗ੍ਰਾਮ ਦਾ ਵਿਕਲਪ ਚੁਣੋ, ਕਿਉਂਕਿ ਤੁਹਾਨੂੰ ਦੋ ਪਾਸਪੋਰਟ ਵਾਪਸ ਮਿਲਣਗੇ, ਇਕ ਰੱਦ ਕੀਤਾ ਪੁਰਾਣਾ ਪੁਰਾਣਾ ਪਾਸਪੋਰਟ ਅਤੇ ਦੂਸਰਾ ਨਵਾਂ ਜਾਇਜ਼ ਪਾਸਪੋਰਟ । ਇੱਕ ਜੰਬੋ 60 ਪੰਨਿਆਂ ਦੇ ਪਾਸਪੋਰਟ ਦੀ ਸਥਿਤੀ ਵਿੱਚ, ਕਿਰਪਾ ਕਰਕੇ ਵਾਪਸੀ ਪੋਸਟ ਲਈ 150 ਗ੍ਰਾਮ ਲਈ ਡਾਕ ਦੀ ਚੋਣ ਕਰੋ ।

5. ਪ੍ਰਕਿਰਤੀ ਦੇ ਪ੍ਰਚਲਿਤ ਹਾਲਤਾਂ ਦੀ ਮੱਦੇਨਜ਼ਰ, ਇਹ ਕੰਮ ਤੁਹਾਡੇ ਅਤੇ ਤੁਹਾਡੇ ਪਰਿਵਾਰਕ ਮੈਂਬਰਾਂ ਮੈਂਬਰਾਂ ਲਈ ਵੱਧ ਤੋਂ ਵੱਧ ਸੁਰੱਖਿਆ ਨੂੰ ਯਕੀਨੀ ਬਣਾਉਣ ਲਈ ਕੀਤਾ ਜਾ ਰਿਹਾ ਹੈ । ਅਸੀਂਇਸ ਪੋਸਟਲ ਸੇਵਾ ਦੀ ਚੋਣ ਲਈ ਤੁਹਾਡਾ ਸਹਿਯੋਗ ਚਾਹੁੰਦੇ ਹਾਂ ਅਤੇ ਇਸ ਦਾ ਲਾਭ ਲੈਣ ਲਈ ਤੁਹਾਨੂੰ ਉਤਸ਼ਾਹਿਤ ਕਰਦੇ ਹਾਂ।

6. ਇਸ ਸੇਵਾ ਦੇ ਸੰਬੰਧ ਵਿੱਚ ਕਿਸੇ ਵੀ ਹੋਰ ਜਾਣਕਾਰੀ ਲਈ, ਸਾਨੂੰ cons.milan@mea.gov.in 'ਤੇ ਈਮੇਲ ਕਰ ਸਕਦੇ ਹੋ ਆਪਣਾ ਪੂਰਾ ਨਾਮ, ਜਨਮ ਤਰੀਕ, ਪਾਸਪੋਰਟ ਐਪਲੀਕੇਸ਼ਨ ਫਾਈਲ ਨੰਬਰ, ਪੁਰਾਣਾ ਪਾਸਪੋਰਟ ਨੰਬਰ ਵੇਰਵੇ ਨਾਲ ਅਤੇ ਜਾਂ ਸਾਨੂੰ 0900 ਤੋਂ 1730 ਵਜੇ ਤੱਕ 39 3290881057 ਮੋਬਾਈਲ ਨੰਬਰ 'ਤੇ ਕਾਲ ਕਰ ਸਕਦੇ ਹੋ।

## <u>ਆਪਣੇ ਤਿਆਰ ਪਾਸਪੋਰਟ ਪ੍ਰਾਪਤ ਕਰਨ ਲਈ ਚੈੱਕ ਲਿਸਟ ਅਤੇ ਕਦਮ ਦੀ ਪਾਲਣਾ ਕਰੋ:</u>

## <u>ਕਰੋ:</u>

**ਪਾਸਪੋਰਟ ਅਰਜ਼ੀ ਦੀ ਸਥਿਤੀ**: ਤੁਸੀਂ ਆਪਣੀ ਪਾਸਪੋਰਟ ਦੀ ਅਰਜ਼ੀ ਦੀ ਸਥਿਤੀ ਦੀ ਜਾਂਚ ਇੱਥੇ ਕਰ ਸਕਦੇ ਹੋ

http://www.cgimarn.gov.in/cgimarnapp/visa\_status.php?typ=Passport ਅਤੇ ਆਪਣਾ ਨਵਾਂ ਪਾਸਪੋਰਟ ਨੰਬਰ ਨੋਟ ਕਰਨਾ ਹੈ. ਆਪਣੀ ਪਾਸਪੋਰਟ ਦੀ ਸਥਿਤੀ ਦੀ ਜਾਂਚ ਕਰਨ ਲਈ, ਕਿਰਪਾ ਕਰਕੇ ਡੈਸ਼ ਦੇ ਬਿਨਾਂ, ਰਸੀਦ 'ਤੇ ਉਪਲਬਧ 12 ਅੰਕ ਫਾਈਲ / ਏਆਰਐਨ ਨੰਬਰ ਦਰਜ ਕਰੋ ਅਤੇ ਖੋਜ' (ਸੇਰਚ)ਤੇ ਕਲਿੱਕ ਕਰੋ. ਜਿਨ੍ਹਾਂ ਬਿਨੈਕਾਰਾਂ ਦੀਆਂ ਰਸੀਦਾਂ 'ਤੇ ਪੈੱਨ ਨਾਲ ਸੱਤ ਸੱਤ ਅੰਕ ਦਾ ਨੰਬਰ ਲਿਖਿਆ ਹੋਇਆ ਹੈ, ਕਿਰਪਾ ਕਰਕੇ ਸੱਤ ਅੰਕਾਂ ਤੋਂ ਪਹਿਲਾਂ 'ITAMO' ਸ਼ਾਮਲ ਕਰੋ।

**ਮੌਜੂਦਾ ਪਾਸਪੋਰਟ:** ਆਪਣੇ ਮੌਜੂਦਾ ਪਾਸਪੋਰਟ ਨੂੰ ਰੱਦ ਕਰਨ ਲਈ ਕੌਂਸਲੇਟ ਨੂੰ ਭੇਜਣ ਲਈ ਇਕੱਠਾ ਕਰੋ, ਗੁਆਚੇ ਪਾਸਪੋਰਟ ਜਾਂ ਨਵ ਜਨਮੇ ਬਿਨੈਕਾਰਾਂ ਦੇ ਮਾਮਲਿਆਂ ਨੂੰ ਛੱਡ ਕੇ ।

**ਭੁਗਤਾਨ ਦੀ ਰਸੀਦ**: ਪਾਸਪੋਰਟ ਅਰਜ਼ੀ ਜਮ੍ਹਾਂ ਕਰਦੇ ਸਮੇਂ ਕੌਂਸਲੇਟ ਤੋਂ ਜਾਰੀ ਕੀਤੀ ਗਈ ਅਸਲ ਅਸਲ ਭੁਗਤਾਨ ਦੀ ਰਸੀਦ ਇਕੱਠੀ ਕਰੋ ।

**ਨਵਾਂ ਪਾਸਪੋਰਟ ਨੰਬਰ**: ਰਸੀਦ ਦੇ ਪਿਛਲੇ ਪਾਸੇ ਆਪਣਾ ਨਵਾਂ ਪਾਸਪੋਰਟ ਨੰਬਰ ਲਿਖੋ।

ਲਿਫਾਫਾ 1: ਪੋਸੇਟ ਇਟਾਲੀਅਨ ਦੀ ਪ੍ਰੀਪੇਡ ਸਟੈਂਪ ਦੇ ਨਾਲ ਇੱਕ ਸਵੈ-ਸੰਬੋਧਿਤ ਲਿਫਾਫਾ ਤਿਆਰ ਕਰੋ (ਬੁਸਟਾ ਪ੍ਰੀ-ਐਂਫਰੇਂਕਟਾ ਪੋਸਟਾ ਰੈਕੋਮੰਡਟਾ). ਪਾਸਪੋਰਟ ਦੀ ਨਿਰਵਿਘਨ ਸਪੁਰਦਗੀ ਸਪੁਰਦਗੀ ਲਈ ਕਿਰਪਾ ਕਰਕੇ ਆਪਣਾ ਪੂਰਾ ਡਾਕ ਪਤਾ ਲਿਖੋ. ਇਸ ਲਿਫਾਫੇ ਦਾ ਭਾਰ ਸਧਾਰਣ ਪਾਸਪੋਰਟ ਬੁਕਲੈਟ ਦੇ ਮਾਮਲੇ ਵਿਚ 100 ਗ੍ਰਾਮ ਦਾ ਅਤੇ ਜੰਬੋ ਪਾਸਪੋਰਟ ਬੁਕਲੈਟ ਦੇ ਮਾਮਲੇ ਵਿਚ 150 ਗ੍ਰਾਮ ਦਾ ਹੋਣਾ ਚਾਹੀਦਾ ਹੈ. ਲਿਫਾਫਾ 1 ਤੇ ਟਰੈਕਿੰਗ ਨੰਬਰ ਨੋਟ ਕਰੋ।

**ਲਿਫਾਫਾ 2**: Mr. Rajesh Bhatia, Consul (Consular), Consulate General of India Milan Piazza Paolo Ferrari, 8, 20121 Milano MI ਨੂੰ ਸੰਬੋਧਿਤ ਇਕ ਹੋਰ ਲਿਫਾਫਾ ਤਿਆਰ ਕਰੋ ।

ਲਿਫਾਫਾ 2 ਵਿੱਚ ਮੌਜੂਦਾ ਪਾਸਪੋਰਟ, ਰਸੀਦ ਅਤੇ ਲਿਫ਼ਾਫ਼ਾ 1 ਪਾਓ ਅਤੇ ਕੌਂਸਲੇਟ ਨੂੰ ਭੇਜੋ।